#### Step 1 – Download the ChargeSmart EV App

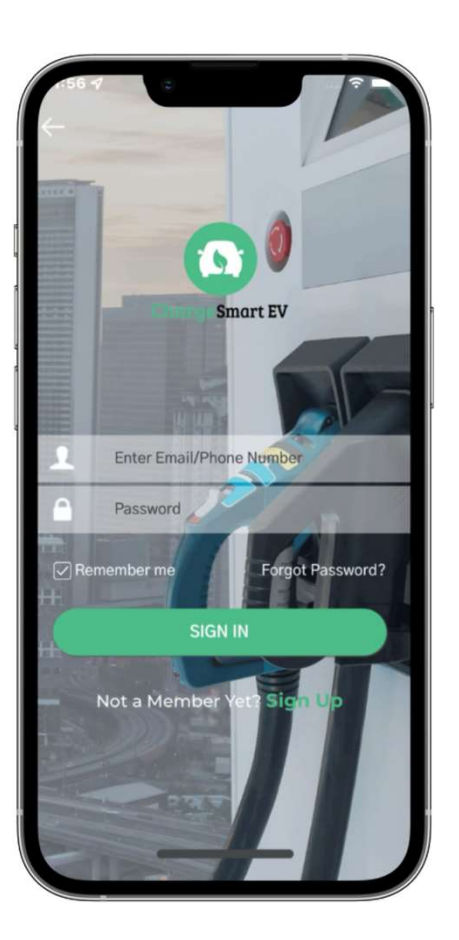

- Real Time Charger Availability Status
- Favorite Stations
- Filter Chargers (AC/DC, Availability, etc.)
- View Charging History
- Billing & Accounting
- View Charging Pricing
- Flexible Payment options
- Reservation & Waitlist
- Specific Charger Location Notes
- Disconnect Alerts
- 24/7 Support

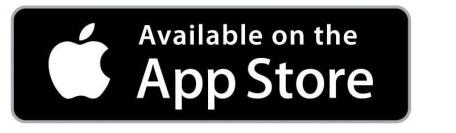

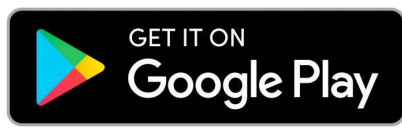

## Step 2 – Create Account

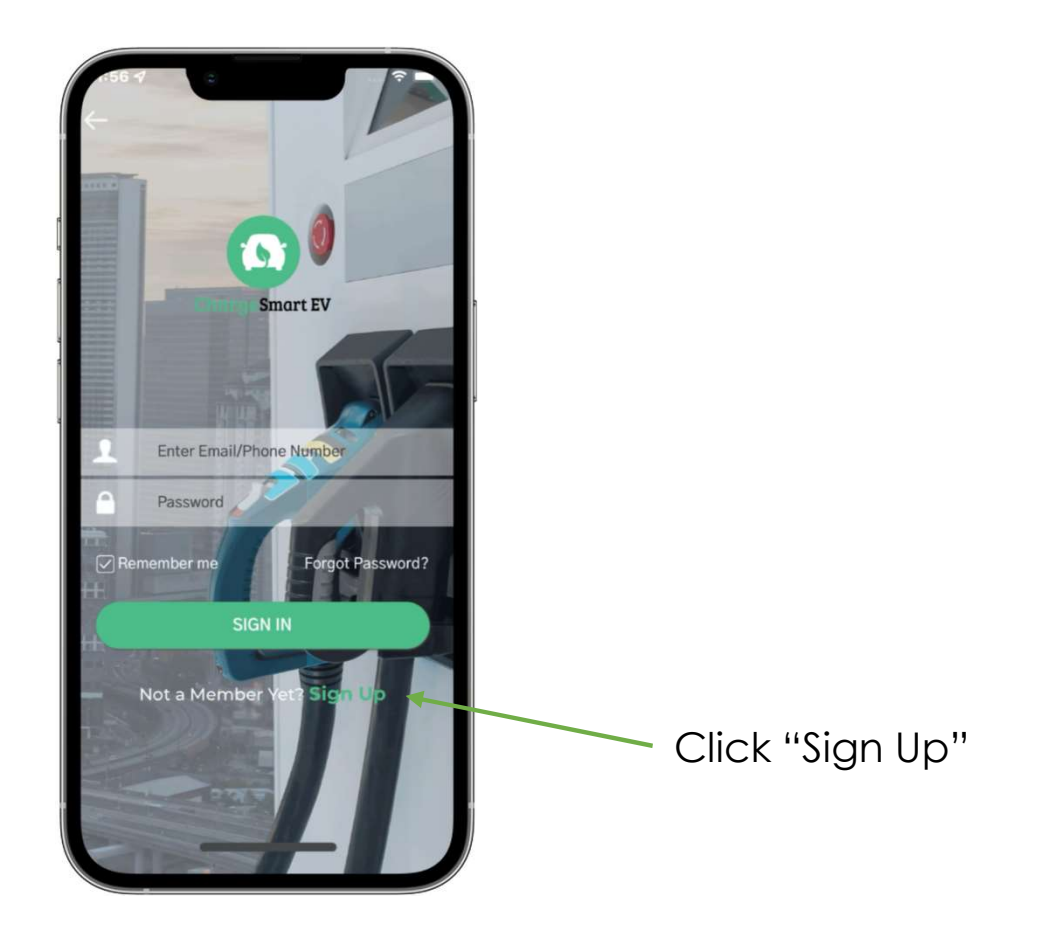

#### Step 3.1 – Upload Money into your Virtual Wallet

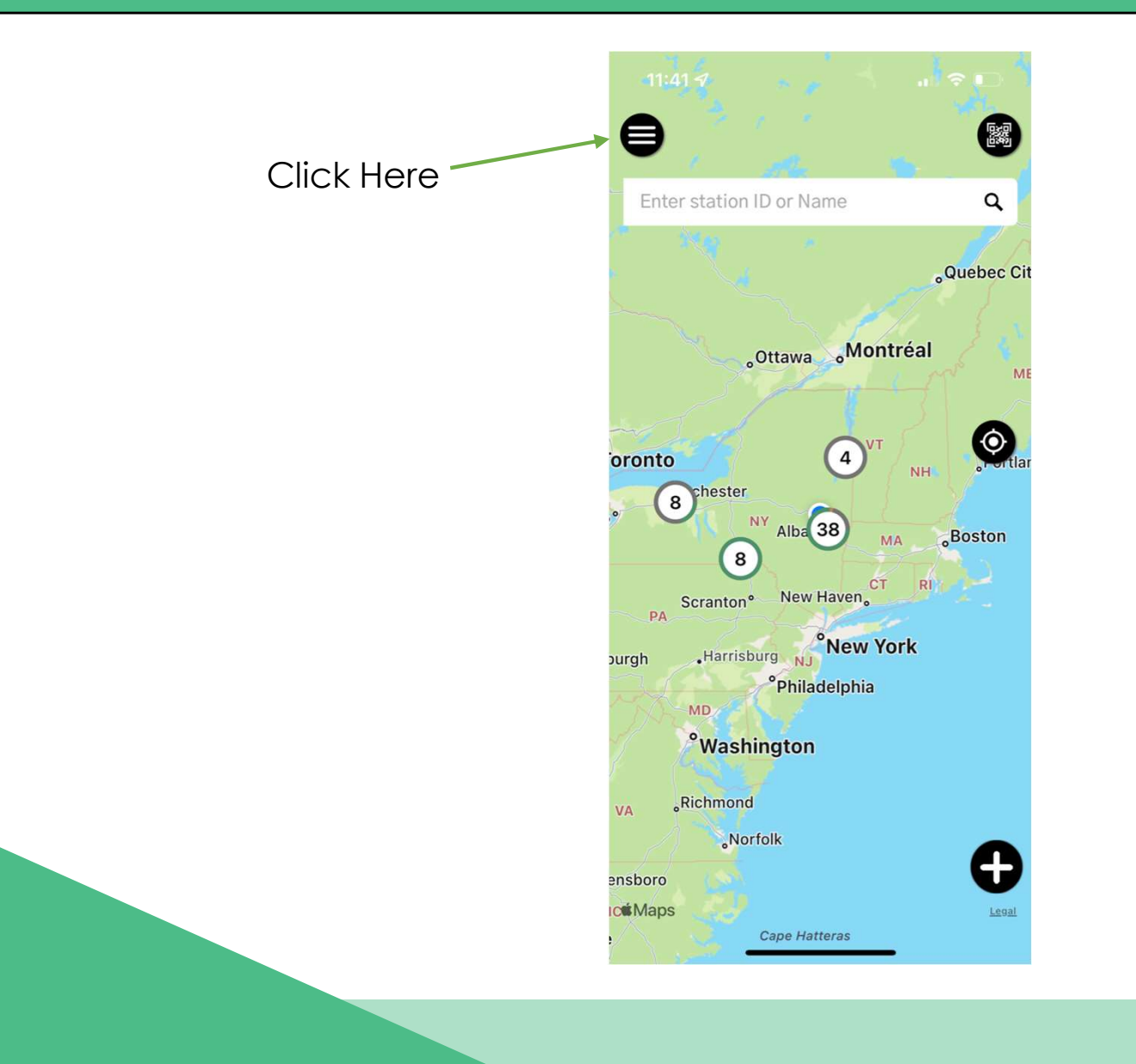

### Step 3.2 – Upload Money into your Virtual Wallet

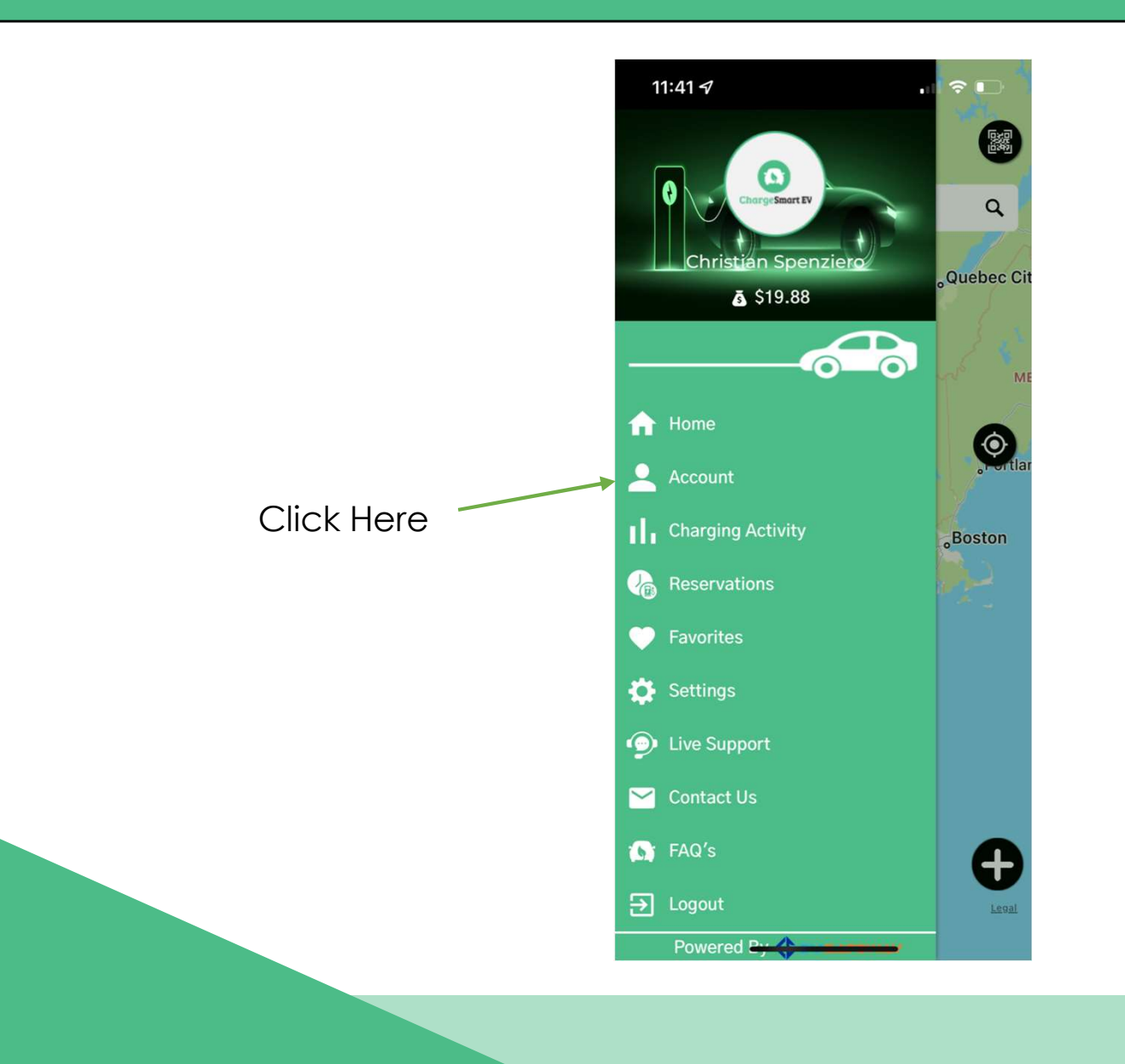

#### Step 3.3 – Upload Money into your Virtual Wallet

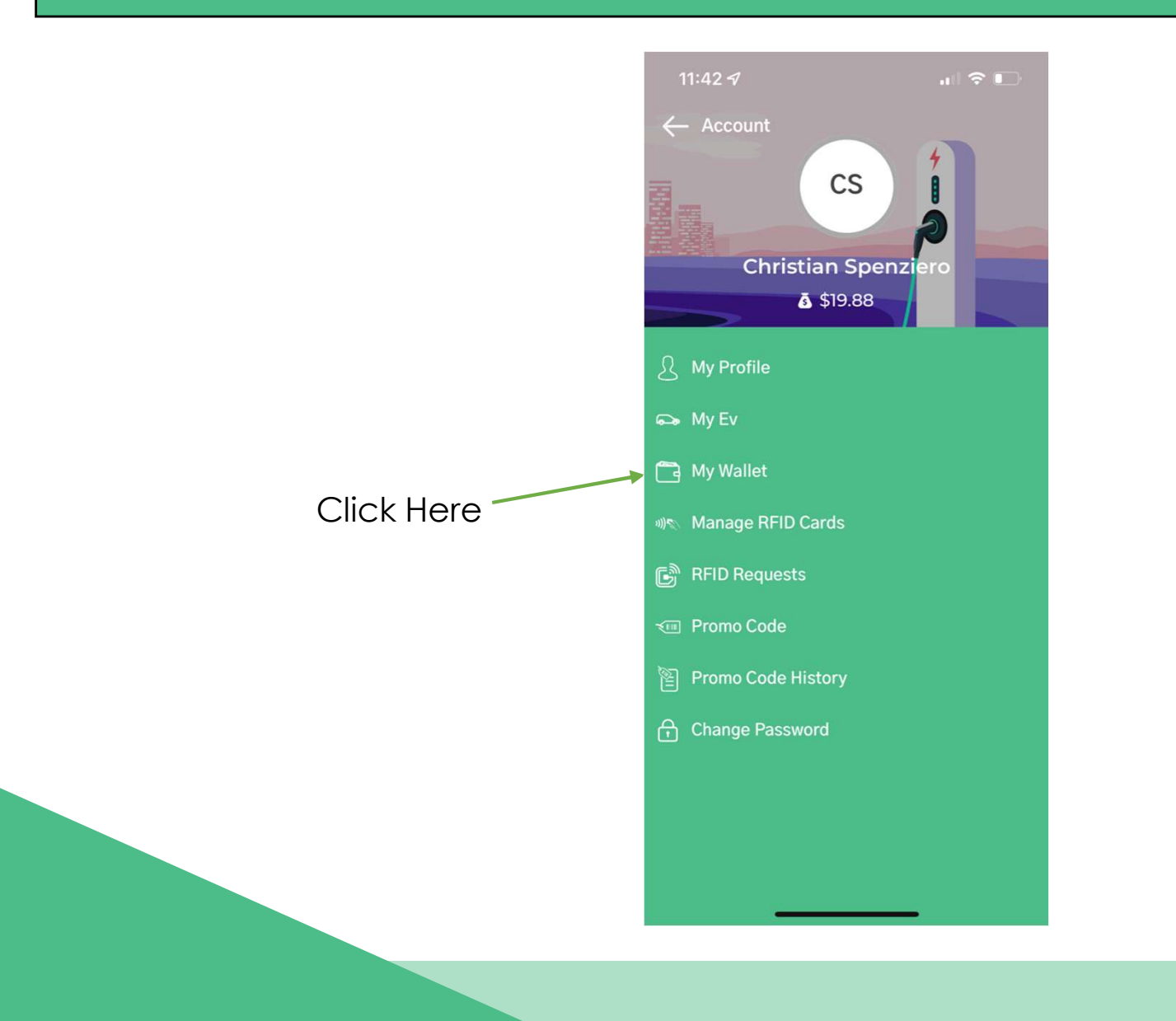

#### Step 3.4 – Upload Money into your Virtual Wallet

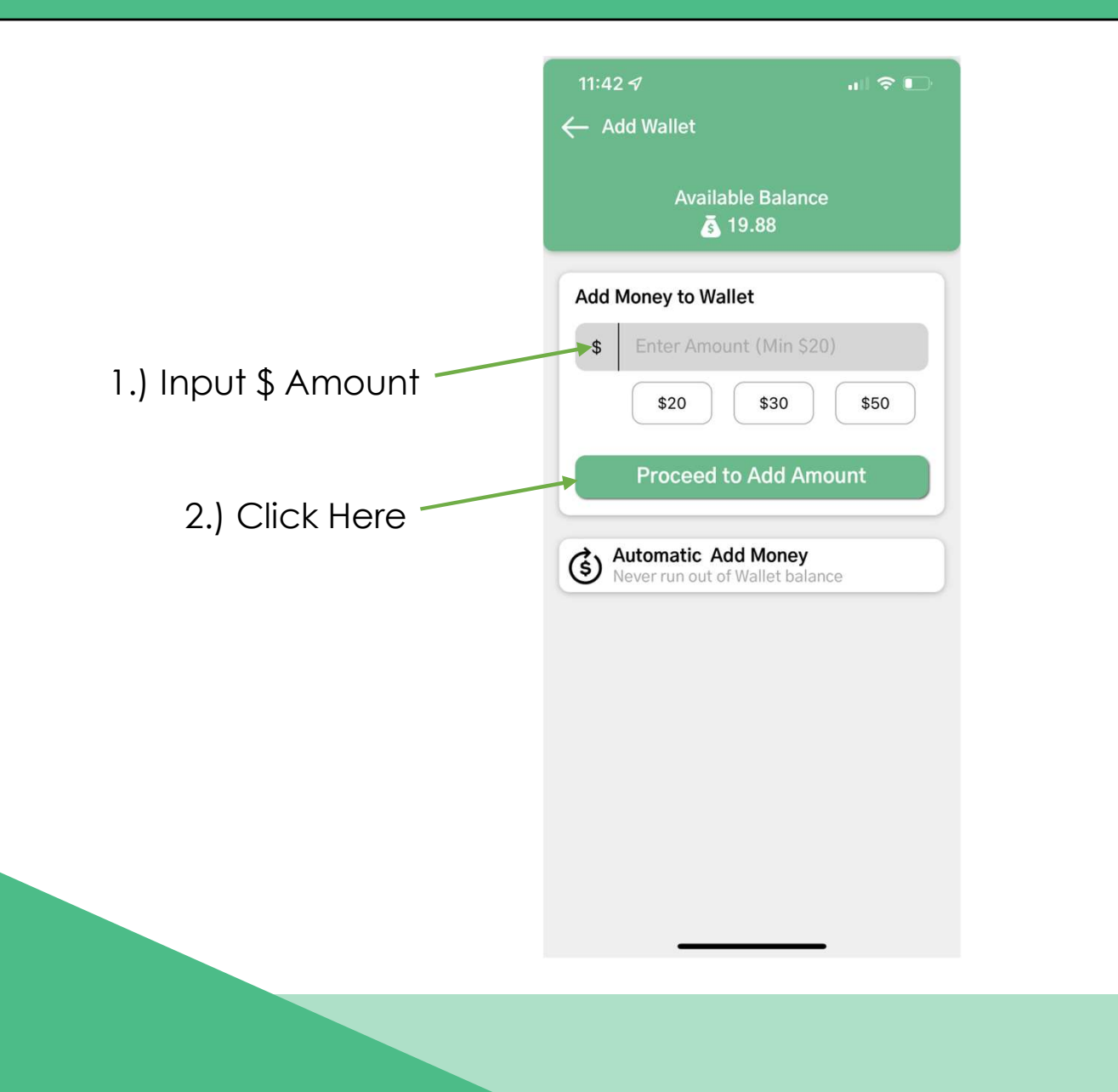

# Step 3.5 – Upload Money into your Virtual Wallet

| ← A                 | dd Mone | У                                      |  |
|---------------------|---------|----------------------------------------|--|
| Add Money to Wallet |         |                                        |  |
| 0                   | VISA    | XXXX-XXXX-XXXX-9007<br>Exp Date: 09/25 |  |

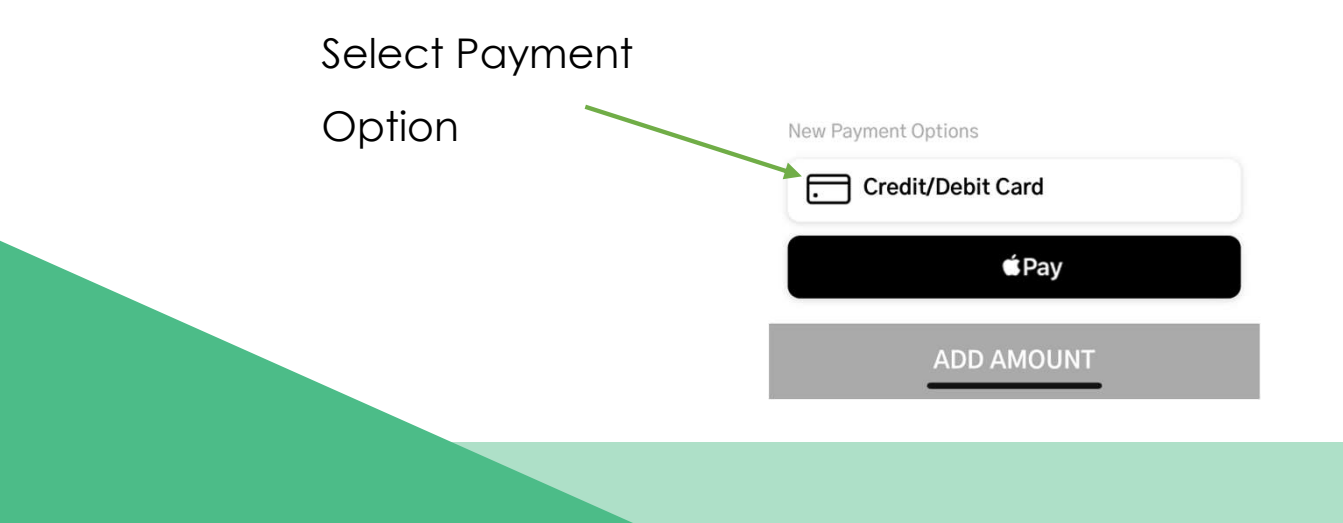

## Step 3.6 – Upload Money into your Virtual Wallet

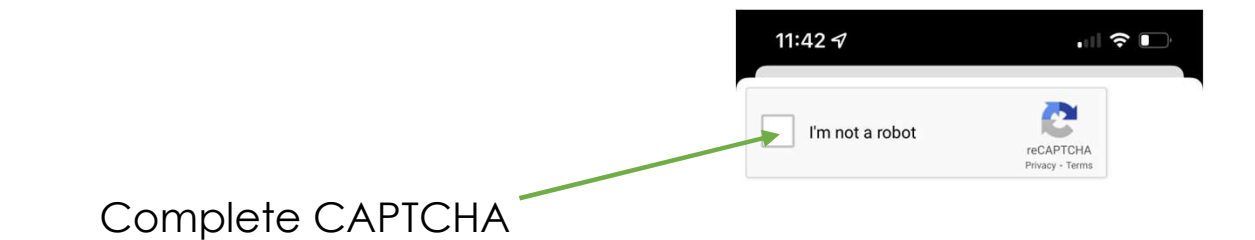

# Step 3.7 – Upload Money into your Virtual Wallet

. . . . .

- 1.) Enter Credit Card #
- 2.) Enter Expiration Date
- 3.) Enter CVV
- 4.) Click "Submit"

| ← Add Mor    | ney          |  |
|--------------|--------------|--|
| *Card Number | r:           |  |
| *Expiration: |              |  |
| Month 🛇      | Year 🛇       |  |
| CVV:         |              |  |
|              | What's This? |  |
| 🖉 Submit     | Cancel       |  |
|              |              |  |
|              |              |  |
|              |              |  |
|              |              |  |
|              |              |  |
|              |              |  |
|              |              |  |
|              |              |  |
|              |              |  |

ChargeSmart EV

## Step 4 – Plug Charger Port into your Vehicle

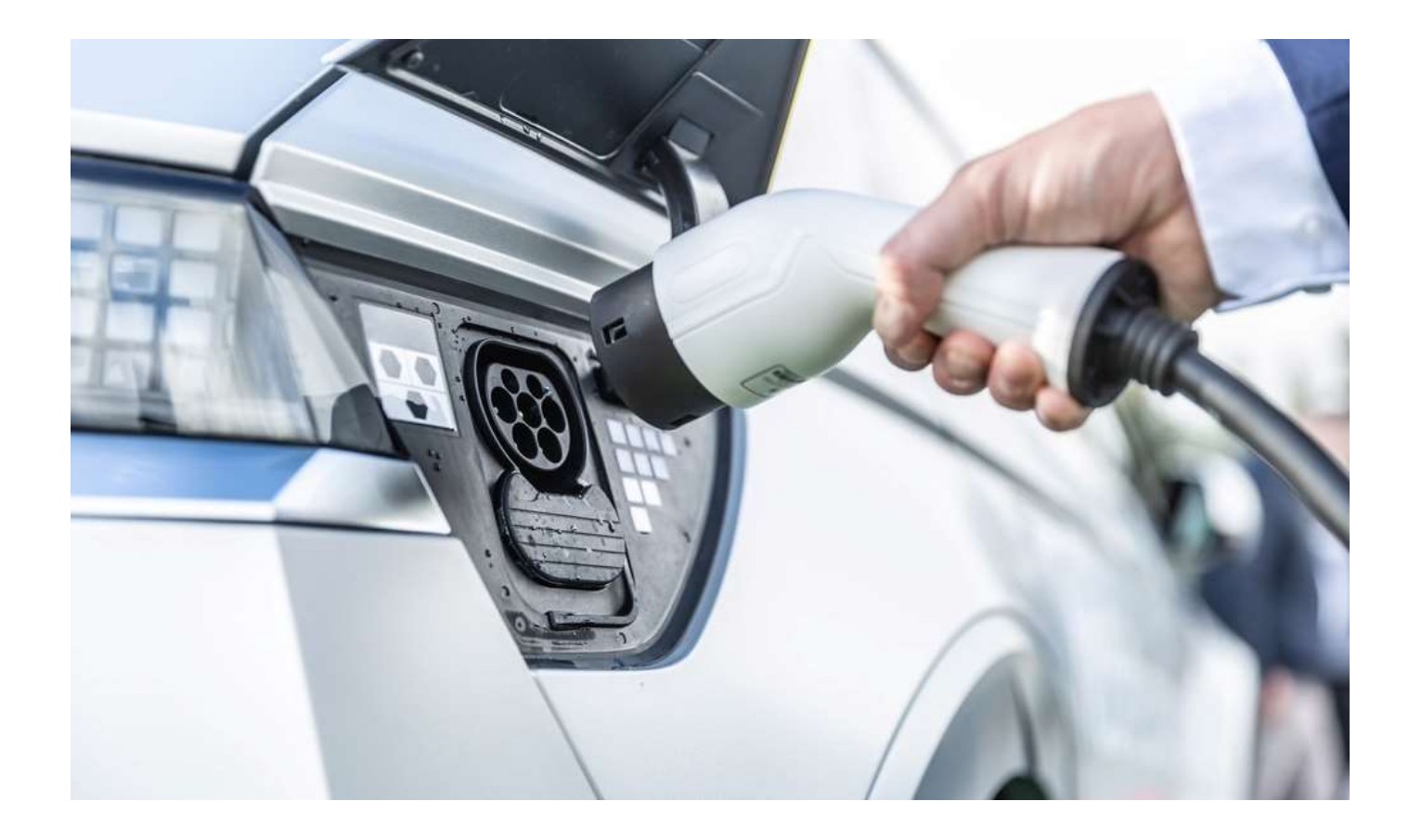

#### Step 5.1 – Starting the Charge

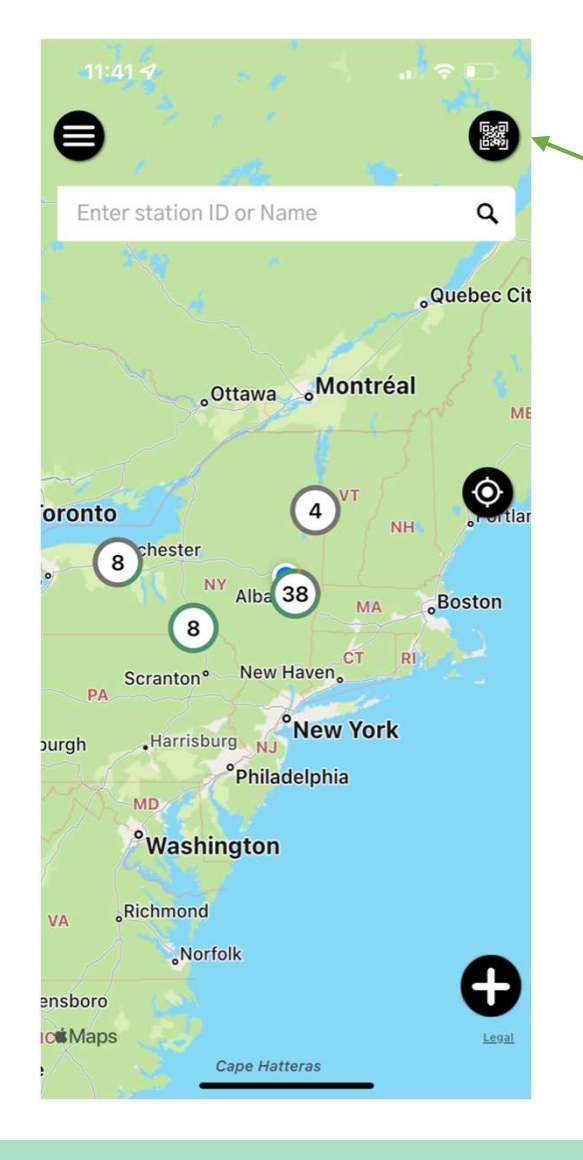

1.) Go to ChargeSmart
EV App Home Page
2.) Click Here

### Step 5.2 – Starting the Charge

On the next screen scan Charging Station QR Code with your camera as seen here.

Make sure to scan the same Charging Station your EV is plugged into

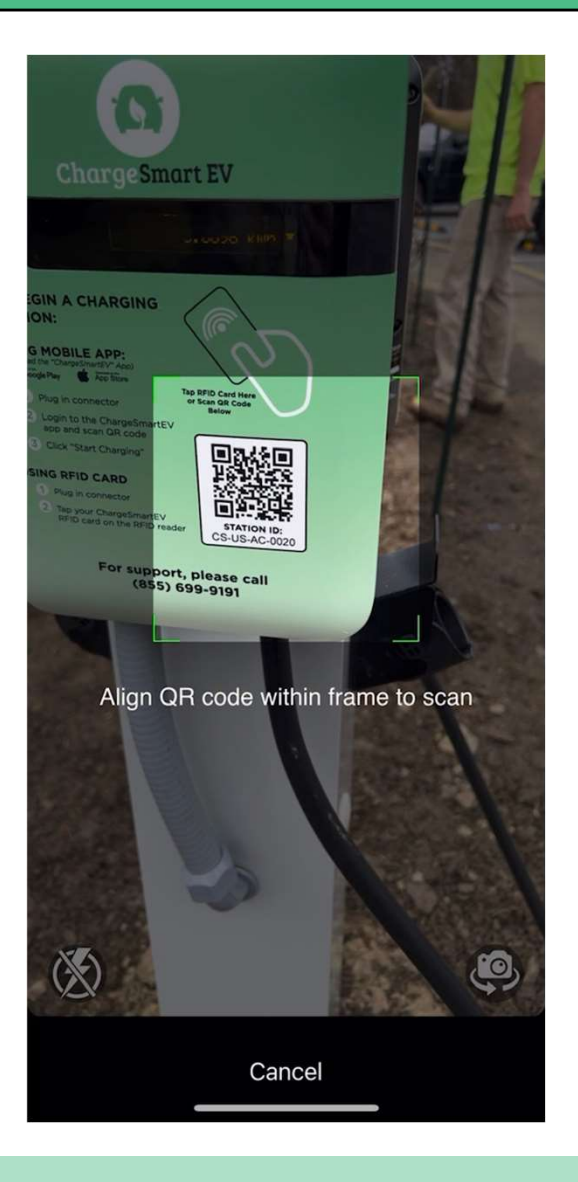

## Step 5.3 – Starting the Charge

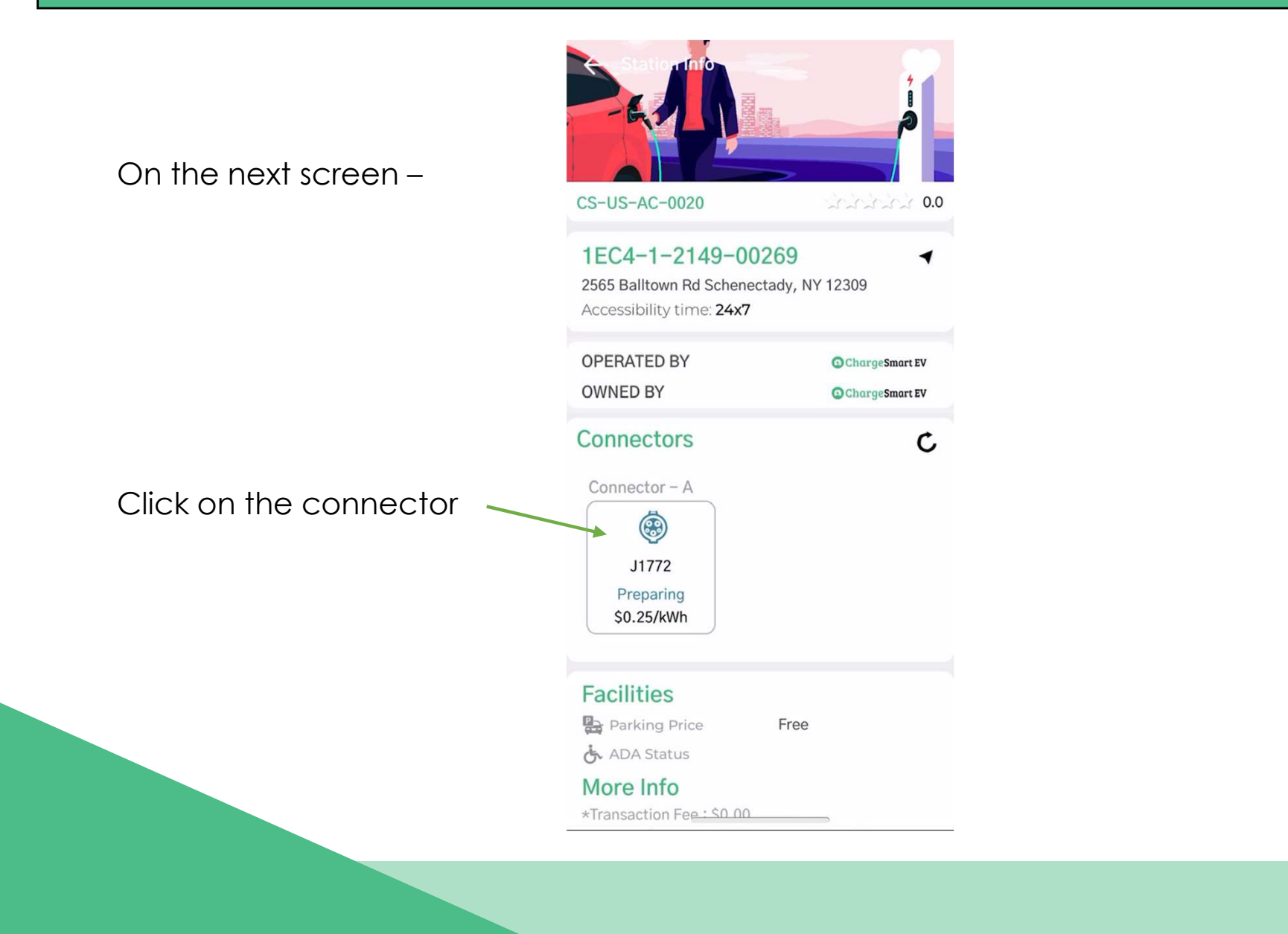

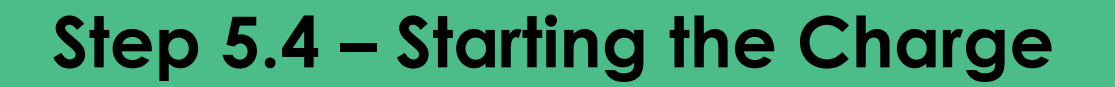

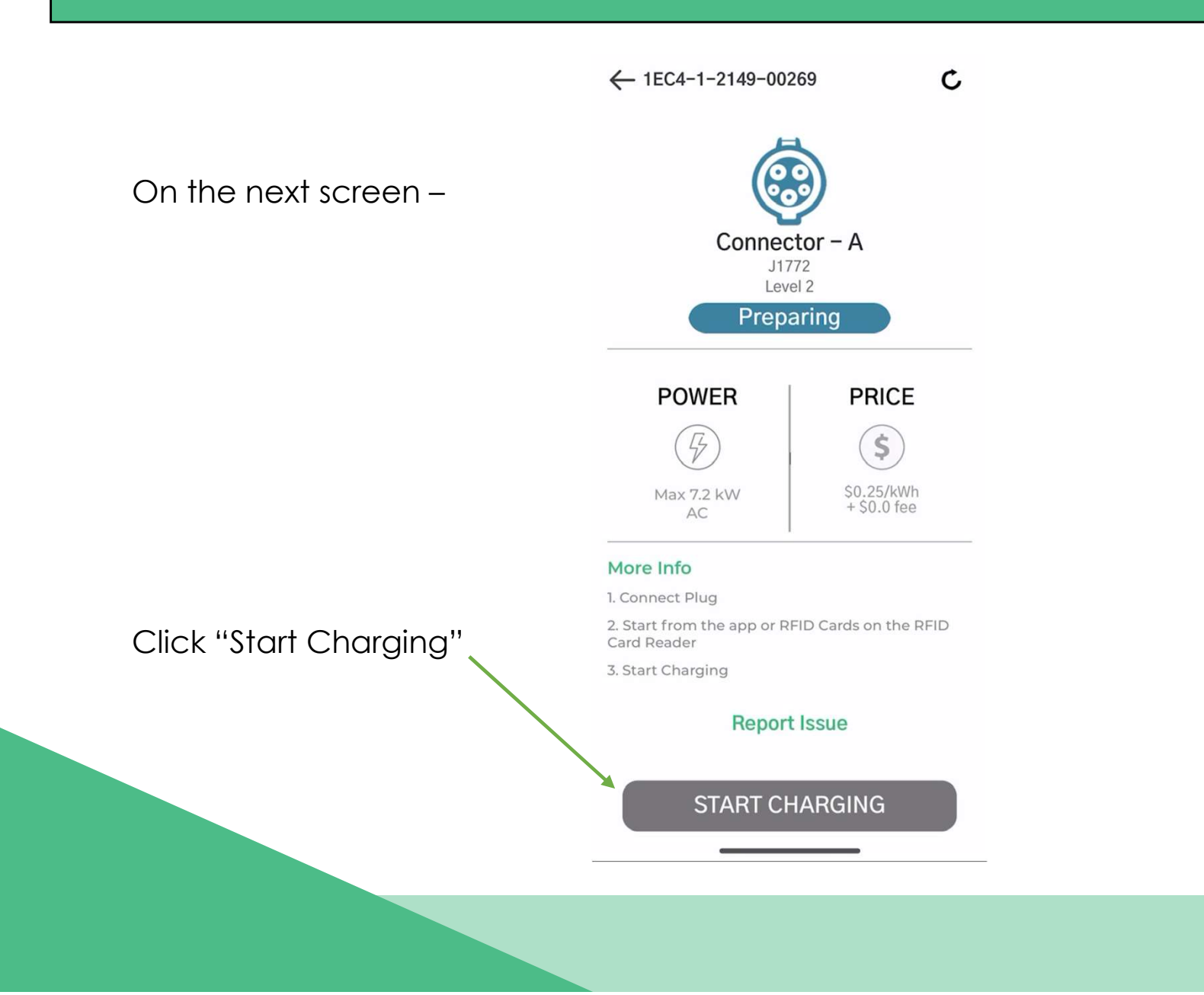

## Step 5.5 – Starting the Charge

On the next screen – No action required

An Initiating charge display will appear while preparing the charger. After a few seconds, you will be directed to the next screen.

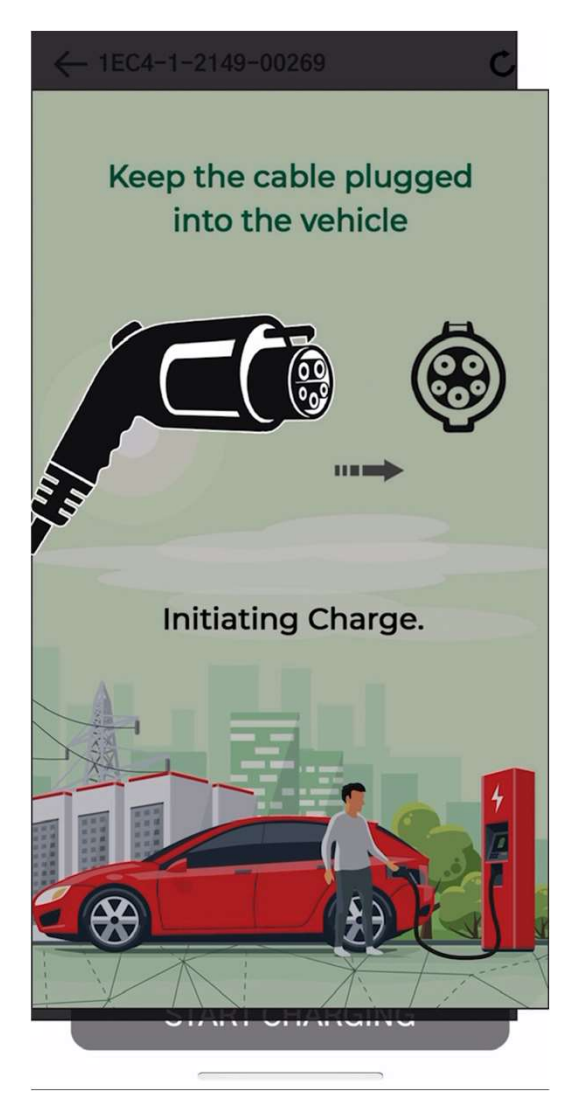

### Step 5.6 – Starting the Charge

On the next screen – No action required

The charger will show that it is preparing and connecting to your vehicle. This screen will appear for 3-5 seconds while connecting.

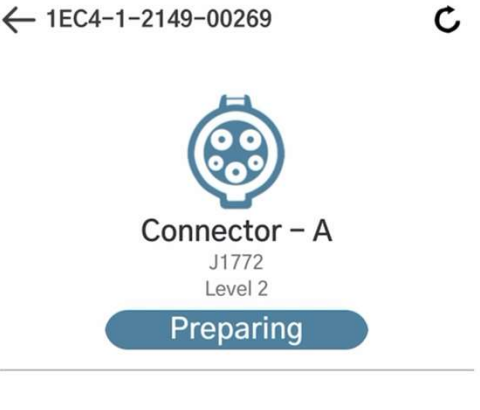

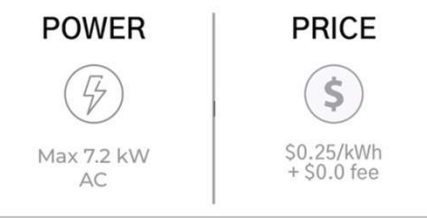

#### More Info

1. Connect Plug

 Start from the app or RFID Cards on the RFID Card Reader
Start Charging

#### **Report Issue**

Connecting...

#### Step 5.7 – Starting the Charge

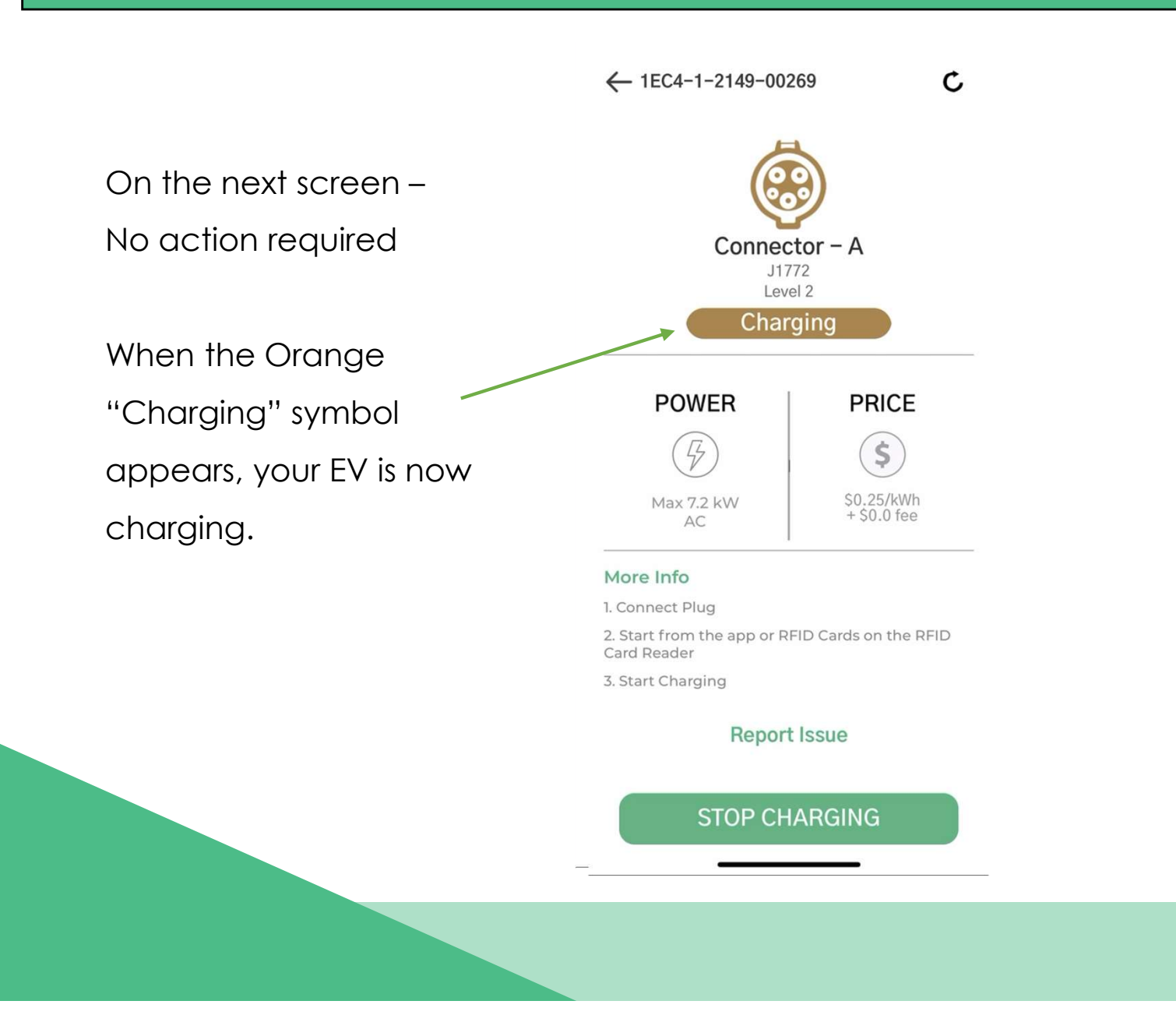

- 24/7 Driver and Owner Support
- Continuous Monitoring
- Warranty & Maintenance
- Remote Diagnostics
- Technical Support
- Customized Notifications

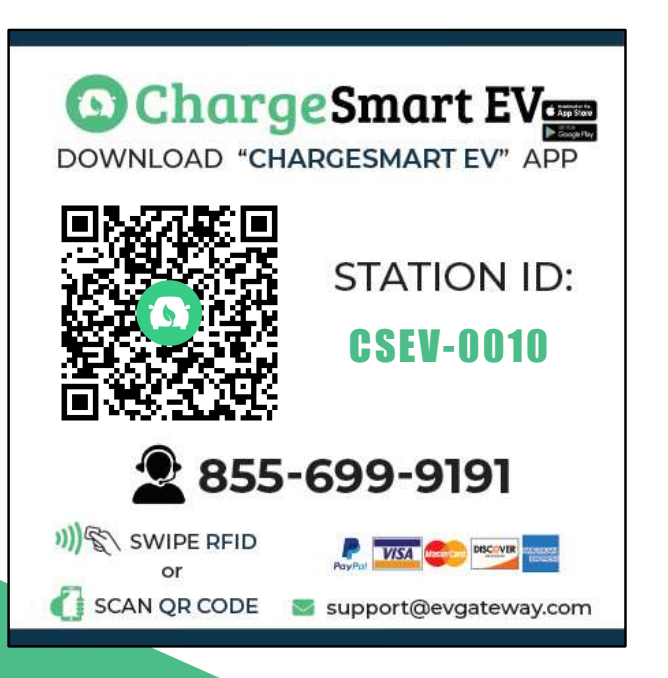

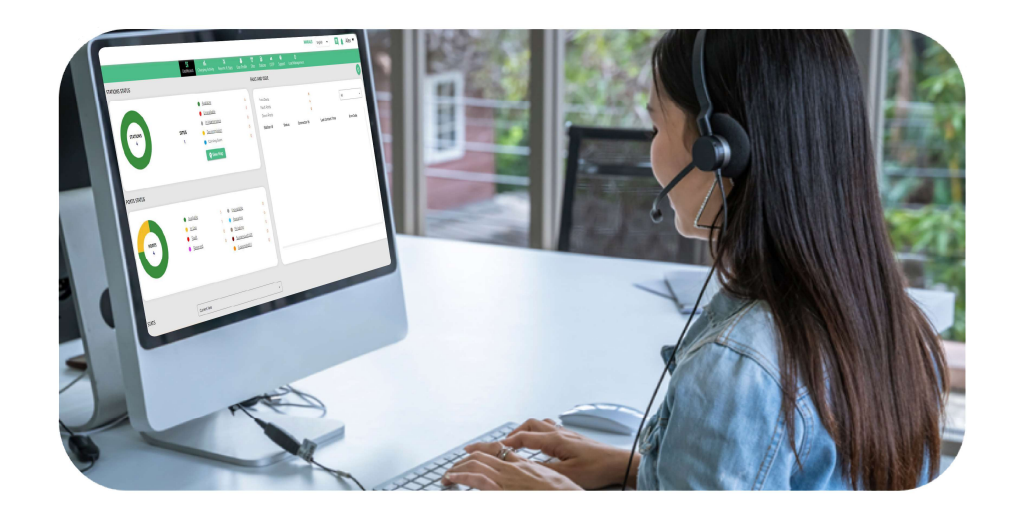

- Support available via toll-free number, mobile app chat & email
- 24/7/365 monitoring and management of all EV charging stations
- Automatic alerts for any errors or failures
- Station owners can call or email our support team anytime for any issues
- Centralized portal